## Payment Instructions for the West Central Public Schools Web Store

- Visit school district website at http://westcentral.k12.sd.us
- Scroll down a little on the homepage.
  - Click on the **Revtrak** button
- You will be redirected to the West Central Web Store

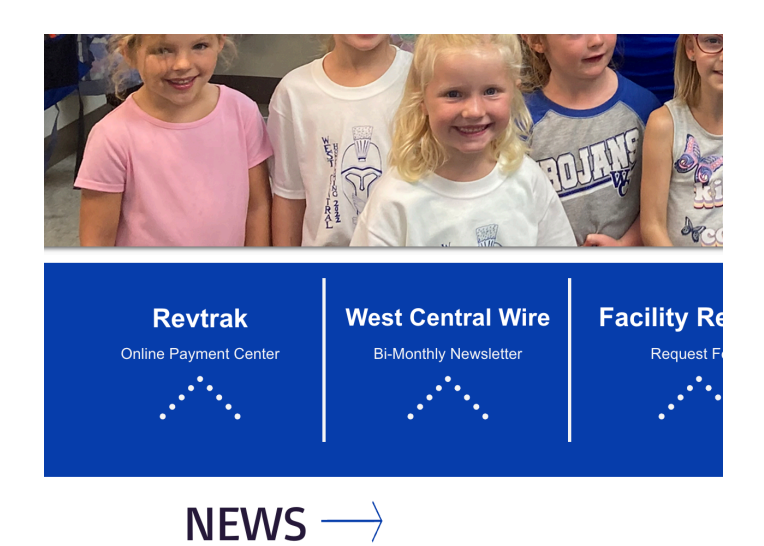

- Select Login. If a new customer, select "Create a New Account."
- If a returning customer, enter you email address and password.
- The "Forgot Password" link sends a password reset link to the email on record.

| West Central<br>Public Schools                                    |                         | browse $\sim$    | G Translate<br>SERVICES ~ HOME LOGIN CART                 |
|-------------------------------------------------------------------|-------------------------|------------------|-----------------------------------------------------------|
| Transportation                                                    | Computer Damage Payment | Computer Use Fee | ×<br>Log in to the<br>Web Store now for<br>quick checkout |
| Activity Passes                                                   | Band Bill Payment       |                  | Password Forgot password? LOG IN CREATE NEW ACCOUNT       |
| https://westcentral.revtrak.net/account/create?returnUrl=/#?email | •                       |                  |                                                           |

- Choose the item/fee you would like to pay for. Options include:
  - Transportation (Required for In-Town Bussing)
  - Activity Passes (Optional)
  - Computer Damage Payment (Only if there is an outstanding technology fee)
  - Band Bill Payment (Only if there is an outstanding band fee or payment needed)

| Public Schools                                                           |     |           | BROWSE 🗸 | SERVICES 🗸 | HOME | MY ACCOUNT 🗸 | ( |
|--------------------------------------------------------------------------|-----|-----------|----------|------------|------|--------------|---|
| Computer Use Fee                                                         |     |           |          |            |      |              |   |
| * Fee to Pay                                                             |     |           |          |            |      |              |   |
| ✓ Choose One                                                             |     |           |          |            |      |              | ~ |
| Middle School Student [Add \$30.00]<br>High School Student [Add \$40.00] |     |           |          |            |      |              |   |
| First Name                                                               |     | Last Name |          |            |      |              |   |
| * Student Grade                                                          |     |           |          |            |      |              |   |
| Choose One                                                               |     |           |          |            |      |              | ~ |
|                                                                          | Add | To Cart   |          |            |      |              |   |

- Computer Use Fee (Required for ALL middle school and high school students)
- Yearbooks (Optional)
- Instrument Rental Fee (Optional)
- Junior Class Fees (Required for 11th grade students)
- Enter required information the example above is for the Computer Fee, you will need to fill in all information requested for record keeping purposes.
- Click "Add to Cart"
- To make a payment for another fee or student, click "**Continue Shopping**" and select additional fee type. Each student will need to be entered individually, but will be added to the same "cart" for easy processing.
- When all fees are in shopping cart, click "Go to Cart" and then click "Checkout."
- Payment may be made with credit/debit card or e-check